Melhorias no Portal do Aluno

## Passo a passo para entrega do Certificado de Atividades Complementares

Bem-vindo (a) ao nosso guia passo a passo que irá orientá-lo (a) na postagem eficiente dos certificados de atividades complementares no portal do aluno. Este tutorial foi projetado para tornar o processo de envio de documentos rápido e descomplicado.

## Passo 1

Acesse o Aluno Online e clique no canto superior esquerdo "três risquinhos":

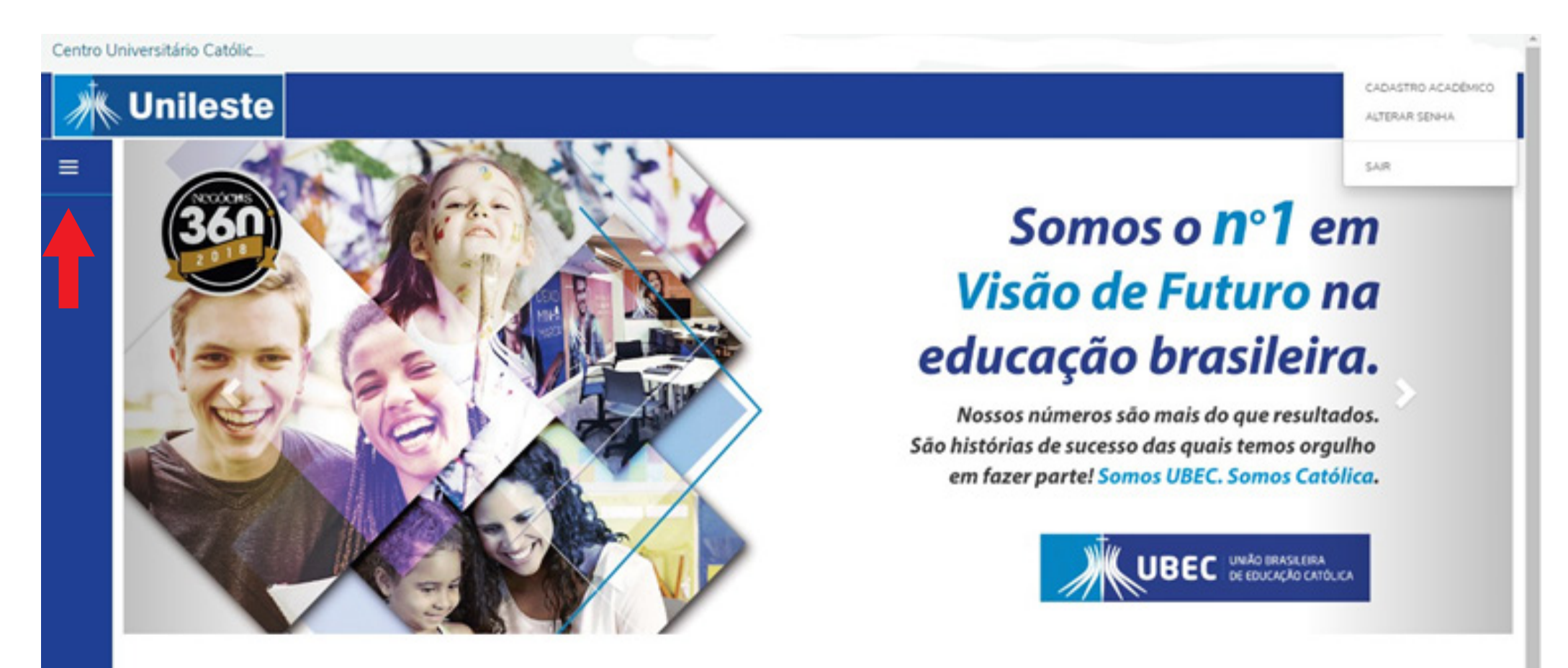

## Passo 2

Após abrir o menu lateral, clique no símbolo que representa a aba "Secretaria" e depois clique em **"Solicitações"**:

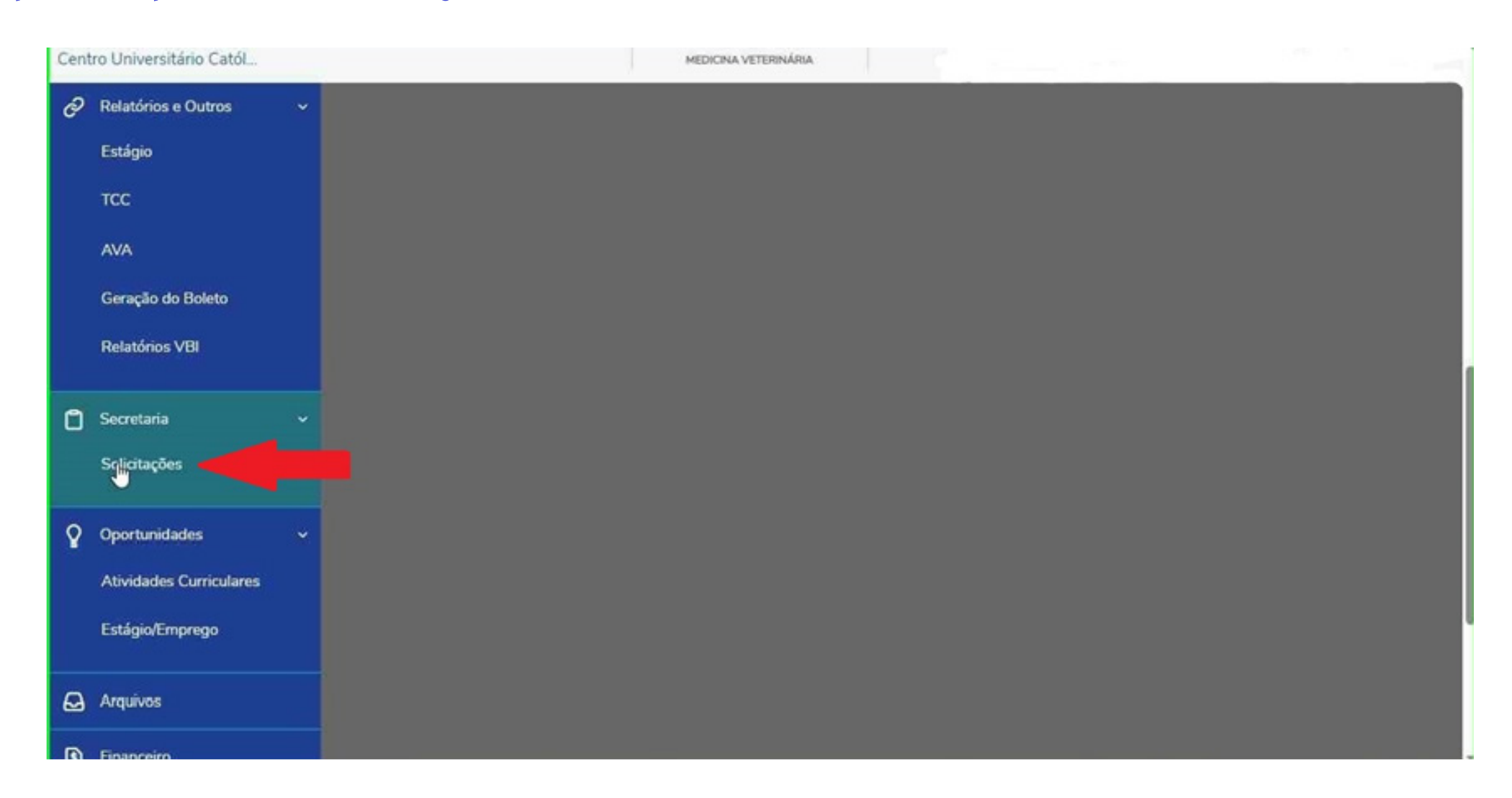

## Passo 3

Ao abrir a lista de documentos, procure pelo arquivo **"Entrega Certificados Ativ. Complementares**":

| rsitário Catól.                                     | weight part of the second              | 54         | ×             |
|-----------------------------------------------------|----------------------------------------|------------|---------------|
| UGR - Alteração de Dados Pessoais                   | UGR - Académicos - Graduação Unileste  | #\$0.00 *  | ver detalhes  |
| UGR - Alteração Nome social                         | UGR - Académicos - Graduação Unilezte  | R\$0,00*   | ver detalhes  |
| UGR - Declaração de Conclusão de<br>Carso Oratalita | UGR - Académicos - Graduação Unileste  | #50.00 *   | ver detailves |
| UGR - Declaração de Prequência em<br>Auto           | UGR - Académicos - Graduação Unileste  | A\$35.00*  | ver detailies |
| UDR - Declaração de Mateinula                       | UOR - Académicos - Graduação Uniteste  | R\$8.00*   | ver detathes  |
| UGR - Declaração de Matelouia com<br>Prequencia     | UGR - Académicos - Graduação Unileste  | R\$35.00 • | ver detailies |
| UGR - Declaração de Valores Pagos                   | UGR - Pinanceiros - Graduação Unileste | R\$20.00*  | ver detalhes  |
| UGA - Declaração para DER                           | UGR - Académicos - Graduação Unileste  | R\$10.00 * | ver detalhes  |
| UGR - Declangtes Especificas                        | UGR - Académicos - Graduação Uniteste  | R\$35.00 * | ver detaltes  |
| UGR - Entrega de Convérsos                          | UGR - Estápo Univete                   | P(\$0,00 * | ver detalhes  |
| UGH - Entrega de Rescisão de<br>estágio             | UGR - Estágio Uniteste                 | R50.00 *   | ver detailves |
| UCH - Entropy of TCE - UCH - Entropy                | er 101 - Estágas Universe              | #\$0.00 *  | ver detalhes  |
| UGR - Entrega de Terro Aditivo do<br>TCR            | UGR - Estágio Unileste                 | #50.00 *   | ver detailves |
| UGR - Justificativa de ado realização<br>do Estágio | UGR - Estalgia Unileste                | R50.00 *   | ver detailses |

## Passo 4

Selecione o campus que você está inserido:

| Centro U   | Iniversitário Catól                        |            |            |           |
|------------|--------------------------------------------|------------|------------|-----------|
| ধ -        | Aceite                                     |            |            |           |
| <i>0</i> - | Valor do serviço<br>RS0.00                 |            |            |           |
| 0 -        | Entrega da solicitação<br>Local de Entrega | Localidade | Taxa (R\$) | Prazo     |
| 8.         | Campus Coronel Fabriciano                  | UNILESTE   | R\$ 0,00   |           |
| 8          | Campus Ipatinga                            | UNILESTE   | R\$ 0.00   |           |
| Ð          | Custo Total<br>Solicitação *               |            |            |           |
| 62         |                                            |            |            |           |
| Ø          |                                            |            |            |           |
| D          |                                            |            |            | *         |
| A          |                                            |            |            | Solicitar |
|            |                                            |            |            |           |
| 8          |                                            |            |            |           |

## Passo 5

Role a tela para cima até visualizar a aba "Adicionar anexo" e clique nesta opção:

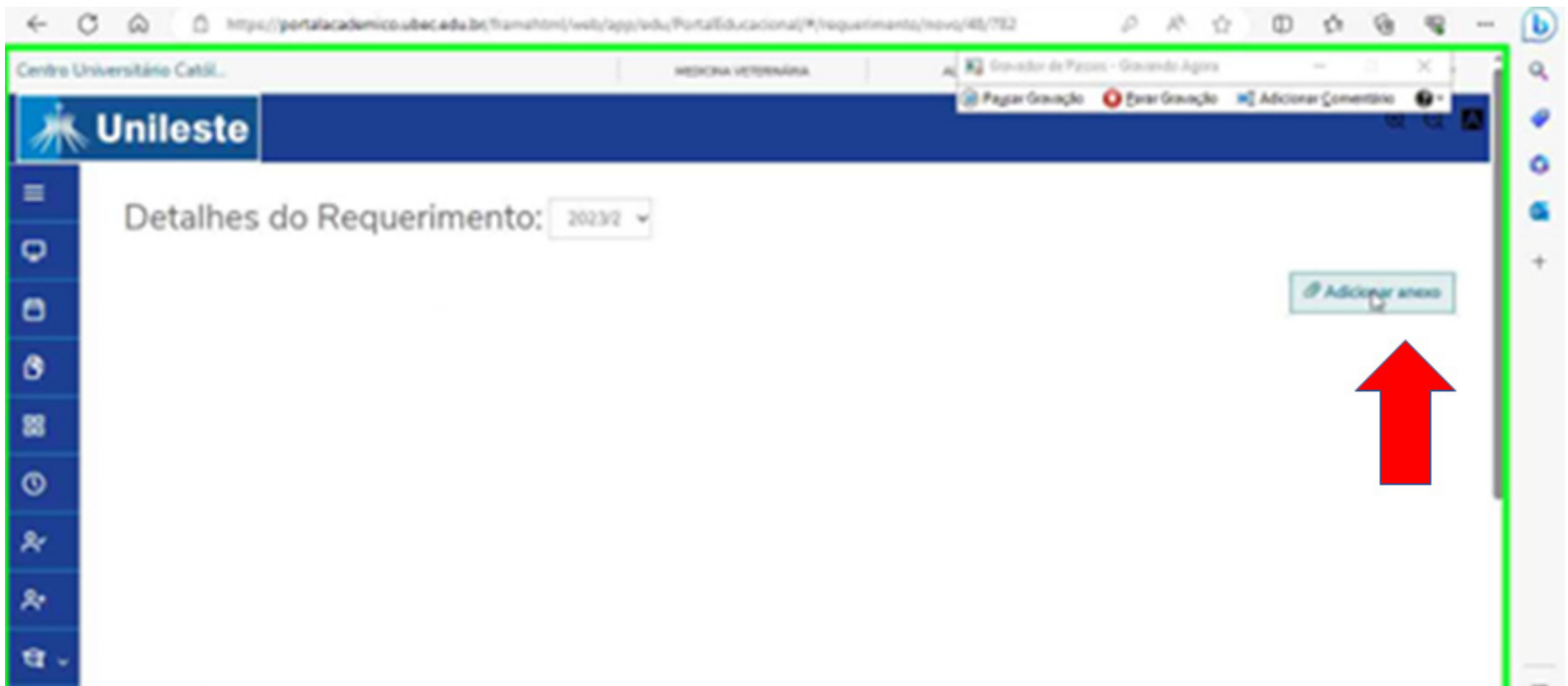

| 0-         | R\$0,00<br>Entrega da solicitação |            |           |      | a   |
|------------|-----------------------------------|------------|-----------|------|-----|
| <b>U</b> * | Local de Entrega                  | Localidade | Taxa (PS) | Prem | . 0 |

## Passo 6

Após incerir o arquivo, aparecerá uma janela, nela você irá informar na opção "**Descrição**" o nome do documento que será anexado, a seguir clique na opção "**Enviar arquivo**" você irá escolher o documento em seus arquivos ao qual irá anexar.

| ← (             | C A D https://pertalacadumico                                                    | ubecedube;%amahtmi/web;/app;/edu;%ortal@ducaciona}/#/requerime             | nta/nova/48/782 Ø A                      | 0000                           | · - 0 |
|-----------------|----------------------------------------------------------------------------------|----------------------------------------------------------------------------|------------------------------------------|--------------------------------|-------|
| Centro U        | noversitário Católi .                                                            | METCHA VETERLÂNA                                                           | 🛐 Gravadar de Parsas - Gravarda          | Agen — D                       | ××    |
| 涞               | Unileste                                                                         | Anexar Arquivos ao Requerimento                                            | @ AgarGangle OttarGa                     | sação ∎EAdicionar≦conentário ( |       |
| =               | Detalhes do Requ                                                                 | Descripte *                                                                |                                          |                                |       |
| ₽               |                                                                                  | Enviar Arquives*                                                           |                                          |                                |       |
| 8               | Registro académico                                                               |                                                                            |                                          | a Addone                       |       |
| 8               | Teo de Requestmento                                                              |                                                                            |                                          |                                |       |
| 88              | Dux - Entrega de PCE<br>Descrição                                                | Cancelar Adv                                                               | ionar ao regi nento                      |                                |       |
| 0               | Criterga de TCE (Terms de Compromisis)<br>10 temps de duração do Processo é de 1 | 10 dies uteis".                                                            |                                          |                                |       |
| *               | "Os documentos solicitados, após emitid                                          | ess. Acerilio disponíveis para retirada. Caso não ocorra dentro de seis re | eses da solicitação, 6 estudiente deverá | entrar com novo pedido".       |       |
| *               | Procedimentos                                                                    |                                                                            |                                          |                                |       |
| <del>а</del> ., | Aceta                                                                            |                                                                            |                                          |                                | -     |
| 0 -             | Valor de serviçe<br>R\$0,00                                                      |                                                                            |                                          |                                |       |
| 0               | Entrega da solicitação.                                                          |                                                                            |                                          |                                |       |
| 0.0             | Local de Entinga                                                                 |                                                                            |                                          |                                | 1     |

## Passo 7

Após nomeado o arquivo escolhido é só clicar em "Adicionar ao requerimento".

| -        | C A D https://pertalacademice                     | ubec.edu.br(Tramahtm)/web/lapp/edu/PortalEducacional/P/requeriment | la/vovo/48/782        | PAC                  | 0 1           | 6 6       | -9       | - | b  |
|----------|---------------------------------------------------|--------------------------------------------------------------------|-----------------------|----------------------|---------------|-----------|----------|---|----|
| Centro I | Universitário Católi                              | NETICINA VETERALINA                                                | 🛐 Grander de Par      | uni - Gravando Agora | -             | - 2       | ×        |   | Q. |
| 涞        | Unileste                                          | Anexar Arquivos ao Requerimento                                    | Pagar Granação        | O fan Graade         | M Adicionar ( | omentário | 9.       |   | •  |
| =        | Detalhes do Requ                                  | Descrição *                                                        |                       |                      |               |           |          |   | 6  |
| P        |                                                   | 12<br>Forder Annalas 1                                             |                       |                      |               |           |          |   | +  |
| 8        | Registra académica<br>A06168715                   | julia2.pdf                                                         | Enviar Arquive        |                      | Ľ             | P Adicion | ar aneno |   |    |
| 6        | Tipo de Requesimento<br>UCR - Entrena da TOE      |                                                                    |                       |                      |               |           |          |   |    |
| 88       | Descripto<br>Entrega de TCE (Termo de Compromisso | Cancelar                                                           | prier ao requerimento |                      |               |           |          |   |    |

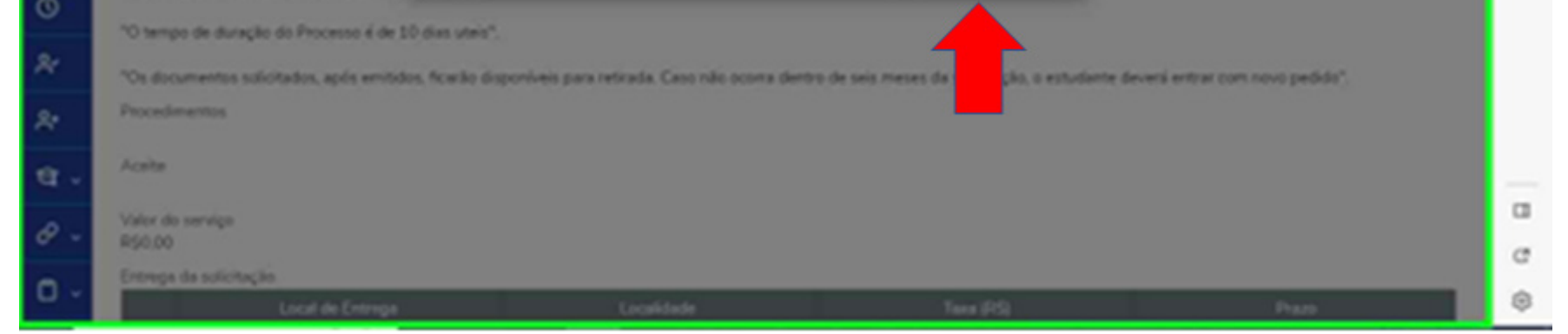

## Passo 8

Role a tela para baixo até visualizar o campo "**descrição**", e adicione uma descrição à solicitação:

| ← (      | C 🙃 https://portalacademico.ub | c.edu.br/framehtml/web/app/edu/PortalEducacional/# | /requerimento/novo/48/782 | O A C | 0 1   | •         | ··· 6 | 0 |
|----------|--------------------------------|----------------------------------------------------|---------------------------|-------|-------|-----------|-------|---|
| Centro U | iniversitário Catól            |                                                    |                           |       |       |           | - 11  | 0 |
| ণ্ণ -    | Aceite                         |                                                    |                           |       |       |           |       | 1 |
| e -      | Valor do serviço<br>R\$0,00    |                                                    |                           |       |       |           |       |   |
| <b>n</b> | Entrega da solicitação         |                                                    |                           |       |       |           | _     |   |
| <u> </u> | Local de Entrega               | Localidade                                         | Taxa (R\$)                |       | Prazo |           |       |   |
| 8~       |                                |                                                    |                           |       |       |           |       |   |
| ~        | Campus Ipatinga                | UNILESTE                                           | R\$ 0.00                  |       |       |           |       |   |
| 8        | Custo Total<br>R\$0.00         |                                                    |                           |       |       |           |       |   |
| -        | Solicitação *                  |                                                    |                           |       |       |           |       |   |
| জ        | T                              |                                                    |                           |       |       |           |       |   |
| Ø        |                                |                                                    |                           |       |       |           |       |   |
|          |                                |                                                    |                           |       |       |           | A.    |   |
| •        |                                |                                                    |                           |       |       | Solicitar |       |   |
| 4        |                                |                                                    |                           |       |       |           |       | c |
|          |                                |                                                    |                           |       |       |           |       |   |
| -        |                                |                                                    |                           |       |       |           |       |   |
| B        |                                |                                                    |                           |       |       |           |       | Ę |

### **Passo 9** Clique em **"Solicitar"**:

| ← C        | 6                  | https://portalacademico.ubec         | edu.br/framehtml/web/app/edu/PortalEducacional/ | #/requerimento/novo/48/782 | ø | AN | 습 | Ф     | ţ1 | ۹   |       |  |
|------------|--------------------|--------------------------------------|-------------------------------------------------|----------------------------|---|----|---|-------|----|-----|-------|--|
| entro Ur   | iversitári         | o Catól                              |                                                 |                            |   |    |   |       |    |     |       |  |
| <b>a</b> - | Aceite             |                                      |                                                 |                            |   |    |   |       |    |     |       |  |
| · ~        | Valor d<br>R\$0,00 | o serviço                            |                                                 |                            |   |    |   |       |    |     |       |  |
| ) ~        | Entrega            | i da solicitação<br>Local de Entrega | Localidade                                      | Taxa (R\$)                 |   |    |   | Prazo |    |     |       |  |
| 2 ~        | C                  | Campair Coronel Fabriciano           | UNILESTE                                        | R\$ 0.00                   |   |    |   |       |    |     |       |  |
| a          | 0                  | Campus Ipatinga                      | UNILESTE                                        | RS 0,00                    |   |    |   |       |    |     |       |  |
|            | R\$0.00            | otal                                 |                                                 |                            |   |    |   |       |    |     |       |  |
|            | envio              | para aprovação                       |                                                 |                            |   |    |   |       |    |     | _     |  |
| )          |                    |                                      |                                                 |                            |   |    |   |       |    |     |       |  |
| 1          | _                  |                                      |                                                 |                            |   |    |   |       |    |     | - 1   |  |
| 5          |                    |                                      |                                                 |                            |   |    |   |       |    | Sq. | citar |  |
|            |                    |                                      |                                                 |                            |   |    |   |       |    | 1   |       |  |
|            |                    |                                      |                                                 |                            |   |    |   |       |    |     |       |  |

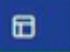

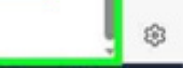

#### **Passo 10** Confirme o requerimento clicando em **"sim"**:

| - (        | C A Mips//portalacademices                | decedubt/hamahtini/web/app/ledu/Portalliducacional/#/requeriments | (novo/48/782 Ø             | 1 1         | 0 0          | 9 4    | - 1 | b  |
|------------|-------------------------------------------|-------------------------------------------------------------------|----------------------------|-------------|--------------|--------|-----|----|
| Centro U   | niversitário Católi.                      | NEXCAS VETRAINS                                                   | 🛐 Gravador de Passas - Gra | nando Agira | -            | a – x  | 1   | Q. |
| <b>u</b> - | Aquita                                    | Confirmação de Requerimento                                       | PeperGrandle Q 5           | rar Granghe | Addoner Sone | -12-14 |     | •  |
| 0 -        | Vulor do serviço<br>RS0.00                | Vecê confirma a abentura do requerimento com base nos dados infor | rudes?                     |             |              |        |     | a  |
| 0 -        | Entrega de unicitação<br>Local de Entrega |                                                                   | - 80                       |             | Prace        |        |     | +  |
| 8 -        |                                           |                                                                   |                            |             |              |        |     |    |
| ۵          | O Campus (patings                         | UNLESTE                                                           | #50,00                     |             |              |        |     |    |
| €          | RS0.00                                    |                                                                   |                            |             |              |        |     |    |
| 69         | Solicitação *                             |                                                                   |                            |             |              |        |     |    |
| ø          |                                           |                                                                   |                            |             |              |        |     |    |
| 8          |                                           |                                                                   |                            |             |              | _      |     |    |
| А          |                                           |                                                                   |                            |             |              | L Sale |     | -  |
| 0          |                                           |                                                                   |                            |             |              |        |     | œ  |
| 8          |                                           |                                                                   |                            |             |              |        |     | ۲  |

# Em caso de dúvidas, basta entrar em contato pelo telefone: (31) 3846-5500